## 1、跨Entra ID的账号资源组迁移总结

整个迁移的主要步骤:

1 前提条件:如果**源账号下的资源**有多个角色分配或托管标识,需要先导出,然后再 在目标目录中重新创建资源,具体可参考以下文档的步骤1:【将 Azure 订阅转移到其 他 MicrosoftEntra 目录: https://learn.microsoft.com/zh-cn/azure/role-based-accesscontrol/transfer-subscription】

如果源账号下需要迁移的资源没有分配角色或托管标识,则可以直接进行以下步骤:

2 需要确定源订阅和目标订阅是否在同一个Entra ID

https://learn.microsoft.com/zh-cn/azure/azure-portal/get-subscription-tenant-id

3 如果不在同一个Entra ID,需要先将源订阅转移到目标订阅所在的Entra ID(<mark>即让源</mark> 订阅和目标订阅在同一个Entra ID下)

以下两种方法取其中一种即可:

a. 如果要保留当前的计费所有权,请参考: 【如何将Azure 订阅关联或添加到 Entra ID: https://learn.microsoft.com/zh-cn/entra/fundamentals/how-subscriptions-assoc iated-directory】

b. 如果还想转让账单所有权,即转让计费权限到新的账户,请参考:【将Azure订阅 所有权转让给其他账户:https://learn.microsoft.com/zh-cn/azure/cost-managementbilling/manage/billing-subscription-transfer】

4 如果在同一个Entra ID或根据 2 步骤转移了订阅之后,则可以进行下一步

转移资源组到新的订阅: 【将Azure资源转移到新的资源组或订阅: https://learn.micr osoft.com/zh-cn/azure/azure-resource-manager/management/move-resource-group -and-subscription】

整个迁移流程需要注意的前提条件 🦺: 源账号和目标账号都要有对方的Entra ID 全局

## 管理员权限;并且源账号和目标账号需要有源订阅和目标订阅的所有者权限;

假设上述条件都满足了,但是源订阅还是不能chage directory,可能是账单欠费或还 清欠费之后需要等一个小时左右才能进行chage directory,然后才可以进行以下操 作:

| 我们刚刚的确认,在源订阅b0<br>1. 使用源订阅b025858b-135       | 25858b-135a-4596-a341-b190eab69a10的未付款项结清后,订阅管理)<br>5a-4596-a341-b190eab69a10的管理员账号登录 Azure门户,并将其目家 | 员就可以按照以下步骤继续操作:<br>§更改( <b>Change Directory</b> )为目标CSP订阅2809ad31-46ff-4626-9430-637ccc99f3b2的目录。 |
|----------------------------------------------|----------------------------------------------------------------------------------------------------|---------------------------------------------------------------------------------------------------|
| Home >                                       |                                                                                                    |                                                                                                   |
| <b>P</b><br>Subscription                     | *                                                                                                   |                                                                                                   |
| Search                                       | 🔹 💼 Cancel subscription 🖉 Rename 💛 Change directory 🖗 Fee                                           | edback                                                                                            |
| 📍 Overview                                   | Essentials                                                                                          |                                                                                                   |
| Activity log                                 | Subscription ID                                                                                     |                                                                                                   |
| 2. 然后准备对源订阅里的资                               | 源做 <b>资源迁移</b> 。迁移之前,先将源订阅里的资源做workload verification                                                | n check(portal上会显示,建议分别针对每个资源组进行验证),如某项资源报错,烦请提交技术工单给到相应产品团队先进行排查。                                |
| Home > C                                     | IS   Resource groups >                                                                              |                                                                                                   |
|                                              | ia 🖉 🛨 …                                                                                            |                                                                                                   |
| P Search «                                   | + Create 🕲 Manage view 🗸 🔋 Delete resource group 🕐 Refresh 🞍 Export to CSV 😚 Open query             | 🕫 Assign tags 😁 Mover 🤟 🗟 Delete 🞍 Export tem                                                     |
| ( Overview                                   | ∧ Essentials                                                                                        | (2) Move to another resource group                                                                |
| Activity log                                 | Subscription (move)                                                                                 | Vove to another subscription                                                                      |
| R Access control (IAM)                       | Subscription ID                                                                                     | Move to another region                                                                            |
| Tags                                         | Tags (edit) : Add Lags                                                                              |                                                                                                   |
| Home X Resou                                 | arce groups >jua >                                                                                  |                                                                                                   |
| Move resources                               |                                                                                                    |                                                                                                   |
| + Add resources X Remove from the move le    | a                                                                                                   |                                                                                                   |
| 1 Source + target 2 Resources to mov         | e 3 Review                                                                                          |                                                                                                   |
| ① Checking whether these resources can be mo | ved. This might take a few minutes. 🔘                                                               |                                                                                                   |
| Name                                         | Type Resource type                                                                                  | Voldation statu                                                                                   |
| = c()4                                       |                                                                                                    | Anding usidation                                                                                  |
|                                              |                                                                                                    |                                                                                                   |

3. 在所有资源的排查结束后,就可以开始进行迁移资源到目标CSP订阅下面了。

假设上述迁移步骤完成了,但是新订阅下还看不到原来的Resource group,可能是因为正确显示所有内容可能需要数小时。如果时间看起来太长,请查看"全局订阅筛选器"。确保未隐藏移动的订阅。或需要注销 Azure 门户并重新登录才能查看新目录。